# **Quartet Data Portal User Guide for**

# **Proteomic Quality Assessment Report**

## 1. Preparation

| QDP Address | https://chinese-quartet.org/                    |
|-------------|-------------------------------------------------|
| OSSUtil     | https://docs.chinese-quartet.org/tools/ossutil/ |
| Input files | The file format (suffix) should be .csv.        |
|             |                                                 |

## 2. Log on to QDP

#### 2.1 QDP account

1) If you have a request for the reference materials, please go to <u>http://chinese-</u> <u>quartet.org/#/materials</u> to request the reference materials. The Quartet team will contact you for further confirming your information and send you a registration email.

| Quartet ② Overvi                                                                                                    | iew 😃 R                                                                            | eference Materials & Multiomics D                                                                                                    | ata 🖻                                                                  | Quality Assessment 🥥 Reference I                                                                                                    | Datasets                                                           | ⑦ Docs ↔ 🐵 🕀 Lo                                                                                                    | ogin 🙏                                                  |
|----------------------------------------------------------------------------------------------------|------------------------------------------------------------------------------------|----------------------------------------------------------------------------------------------------|------------------------------------------------------------------------|----------------------------------------------------------------------------------------------------|--------------------------------------------------------------------|----------------------------------------------------------------------------------------------------|---------------------------------------------------------|
| Reference Materials                                                                                                    |                                                                                    |                                                                                                    |                                                                        |                                                                                                    |                                                                    |                                                                                                    | ⑦ Help                                                  |
| Quartet multi-omics reference materi<br>member of a Chinese Quartet family f<br>control and performance assessment<br>materials are publicly available and ac<br>improve the reference datasets and | als of DNA, RI<br>rom Fudan Tai<br>of each omic<br>cessible. The<br>to better serv | VA, proteins, and metabolites were simu<br>zhou Cohort, including father (F7), moth<br>s profiling. It can measure and mitigate<br>recipients of the Reference Materials a<br>re the community. | Itaneously m<br>er (M8), and<br>technical var<br>i <b>re highly en</b> | anufactured from the same batch of cul<br>two monozygotic twin daughters (D5 and<br>iation, enabling more accurate data integ<br>iccouraged to share their data with Fuda | tured immorta<br>D6). The Qua<br>Iration in large<br>In University | alized B-lymphoblastoid cell line of a spe-<br>artet Reference Materials suite is intended<br>e cohort studies. The Quartet multi-omics<br>through the Quartet Data Portal in orde | cific family<br>for quality<br>s reference<br>for us to |
|                                                                                                    |                                                                                    |                                                                                                    |                                                                        |                                                                                                    | -                                                                  |                                                                                                    |                                                         |
| Request DNA Materials                                                                                                    | n <<<                                                                              | Request RNA Materials                                                                                                    | ~~~                                                                    | Request Protein Material                                                                                                    | s<br>  <<<                                                         | Request Metabolite Materia                                                                                                    | ls<br><<<                                               |
| Name of DNA Reference Material                                                                                                    | Color                                                                              | Name of RNA Reference Material                                                                                                    | Color                                                                  | Name of Protein Reference Material                                                                                                    | Color                                                              | Name of Metabolite Reference Material                                                                                                    | Color                                                   |
| FDU_Quartet_DNA_D5_20171028                                                                                                    | •                                                                                  | FDU_Quartet_RNA_D5_20171028                                                                                                    | •                                                                      | FDU_Quartet_Protein_D5_20171028                                                                                                    | •                                                                  | FDU_Quartet_Metabolite_D5_20171028                                                                                                    | •                                                       |
| FDU_Quartet_DNA_D6_20171028                                                                                                    | •                                                                                  | FDU_Quartet_RNA_D6_20171028                                                                                                    | •                                                                      | FDU_Quartet_Protein_D6_20171028                                                                                                    | •                                                                  | FDU_Quartet_Metabolite_D6_20171028                                                                                                    | • 0                                                     |
| FDU_Quartet_DNA_F7_20171028                                                                                                    | •                                                                                  | FDU_Quartet_RNA_F7_20171028                                                                                                    | •                                                                      | FDU_Quartet_Protein_F7_20171028                                                                                                    | •                                                                  | FDU_Quartet_Metabolite_F7_20171028                                                                                                    | • 🖻                                                     |
| FDU_Quartet_DNA_M8_20171028                                                                                                    | •                                                                                  | FDU_Quartet_RNA_M8_20171028                                                                                                    | •                                                                      | FDU_Quartet_Protein_M8_20171028                                                                                                    | •                                                                  | FDU_Quartet_Metabolite_M8_20171028                                                                                                    | • 🕞                                                     |
| Each vial contains approximately genomic DNA (200 ng/µL, 50 µL) ir (10 mM TRIS, 1 mM EDTA, pH 8.0)                                                                                                  | 10 μg of<br>TE buffer                                                              | Each vial contains approximately 5 $\mu$ RNA (-520 ng/ $\mu$ L, 10 $\mu$ L), and the water. miRNA and other small retained.                                                                     | ig of total<br>RNA is in<br>RNA are                                    | Each vial contains approximately<br>dried, tryptic peptide mixtures. Fo<br>peptides are spiked in at different we<br>as external controls.                                | 10 μg of<br>ur labeled<br>ight ratios                              | Each vial contains dried cell extra<br>approximately 106 cells using methan<br>(6/1) solution. Eleven external con<br>spiked in at known amounts.                                  | cts fror ?<br>ol / water<br>trols are                   |
|                                                                                                    |                                                                                    |                                                                                                    |                                                                        | 2                                                                                                    |                                                                    |                                                                                                    |                                                         |

2) You can download the specification file by clicking *Download the Specification.* 

3) For preview the specification, please drop down and click Protein Materials.

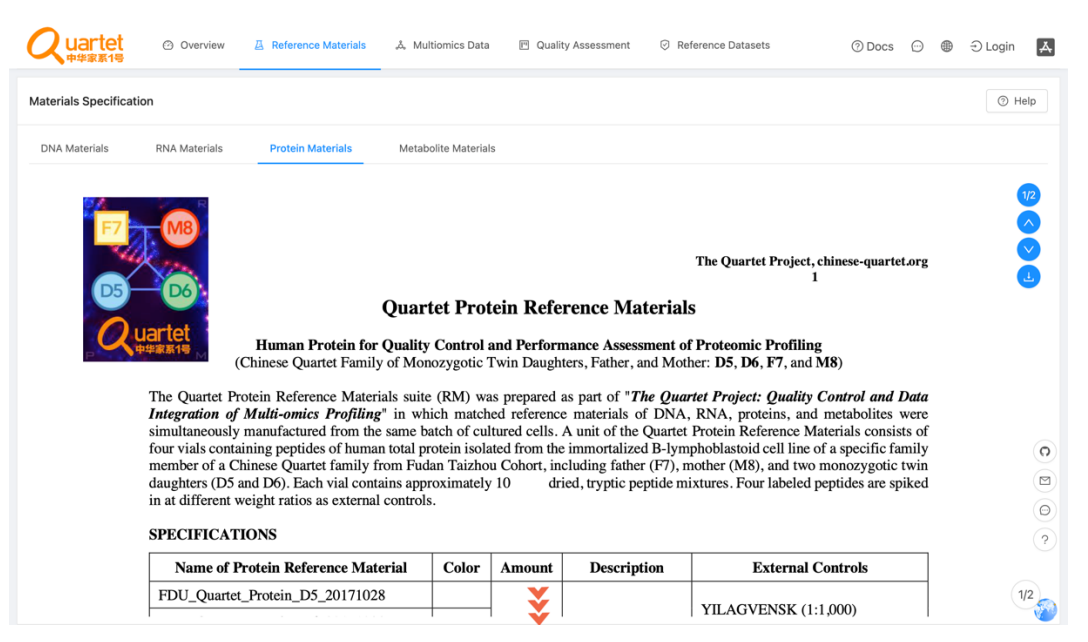

3) If you do not have a request for the reference materials, please send an email to **quartet@fudan.edu.cn** for a QDP account.

#### 2.2 Login

|                                                                                                    |                                                                                                    |                                                                                                    | ntation service >>> https://do                                                                                                    | cs.chinese-quartet.org <<<                                                                                                    |                                                                                                    |                           |
|----------------------------------------------------------------------------------------------------|----------------------------------------------------------------------------------------------------|----------------------------------------------------------------------------------------------------|----------------------------------------------------------------------------------------------------|----------------------------------------------------------------------------------------------------|----------------------------------------------------------------------------------------------------|---------------------------|
| The Qua                                                                                                    | rtet Proiect                                                                                                    | 3                                                                                                    |                                                                                                    |                                                                                                    | F7 M                                                                                                    | 8                         |
| Quality Control a                                                                                                    | nd Data Integration of M                                                                                                    | ulti-omics Profili                                                                                                    | ng                                                                                                    |                                                                                                    |                                                                                                    |                           |
| Request Reference Ma                                                                                                    | terials Download MultiOmics D                                                                                                    | ata Analyze Your O                                                                                                    | mics Data                                                                                                    |                                                                                                    |                                                                                                    |                           |
| Multi-omics (or molecul                                                                                                    | ar phenomics) profiling at the gen                                                                                                    | omic, transcriptomic, pr                                                                                                    | oteomic, and metabolomic leve                                                                                                    | els is the cornerstone of high-                                                                                                    | -throughput technologies 1                                                                                                    | for                       |
| Multi-omics (or molecul<br>discovering biomarkers f<br>findings, raising serious of<br>The Quartet Project pro-<br>characterized multiomics                              | ar phenomics) profiling at the gen<br>or precision medicine. However, the<br>concerns about the reliability of multi<br>vides publicly accessible multi-omic<br>reference materials and quality con                                                                            | omic, transcriptomic, pr<br>lack of quality control pr<br>-omics studies.<br>:s reference materials ar<br>trol metrics pertinent to                                                                                       | oteomic, and metabolomic leve<br>rocedures of multi-omics profilin<br>nd practical tools to enhance th<br>precision medicine study purpos                                                                                                    | Is is the cornerstone of high-<br>g during data generation and c<br>e reproducibility and reliability<br>ses can be used to measure an                                                                                 | -throughput technologies<br>data analysis can lead to fai<br>of multi-omics results. We<br>id mitigate technical variatio                            | for<br>Ise<br>ell-        |
| Multi-omics (or molecul<br>discovering biomarkers f<br>findings, raising serious o<br>The Quartet Project pro<br>characterized multiomics<br>enabling more accurate o    | ar phenomics) profiling at the gen<br>or precision medicine. However, the<br>soncerns about the reliability of multi<br>vides publicly accessible multi-omic<br>reference materials and quality con<br>cross-batch and cross-omics data in                                     | omic, transcriptomic, pr<br>lack of quality control pr<br>-omics studies.<br>Its reference materials ar<br>trol metrics pertinent to<br>tegration in increasingly l                                                       | oteomic, and metabolomic leve<br>rocedures of multi-omics profilin<br>and practical tools to enhance th<br>precision medicine study purpos<br>arge-scale and longitudinal stud                                                                                         | Is is the cornerstone of high-<br>g during data generation and c<br>e reproducibility and reliability<br>ses can be used to measure an<br>ies such as the International Hu                                             | -throughput technologies<br>data analysis can lead to fai<br>of multi-omics results. We<br>id mitigate technical variatio<br>man Phenome Project.    | for<br>Ise<br>ell-<br>on, |
| Multi-omics (or molecul<br>discovering biomarkers f<br>findings, raising serious of<br>The Quartet Project pro-<br>characterized multiomics<br>enabling more accurate of | ar phenomics) profiling at the gen<br>or precision medicine. However, the<br>oncerns about the reliability of multi<br>vides publicly accessible multi-omic<br>reference materials and quality con<br>ross-batch and cross-omics data in                                       | omic, transcriptomic, pr<br>lack of quality control pi<br>-omics studies.<br>Is reference materials ar<br>trol metrics pertinent to<br>tegration in increasingly I<br>Data Por                                            | oteomic, and metabolomic leve<br>rocedures of multi-omics profilin<br>and practical tools to enhance the<br>precision medicine study purpose<br>arge-scale and longitudinal stud<br>tal Summary                                                                        | Is is the cornerstone of high<br>g during data generation and c<br>e reproducibility and reliability<br>ses can be used to measure an<br>les such as the International Hu                                              | -throughput technologies<br>data analysis can lead to fal<br>of multi-omics results. We<br>d mitigate technical variatio<br>iman Phenome Project.    | for<br>Ise<br>ell-<br>on, |
| Multi-omics (or molecul<br>discovering biomarkers f<br>findings, raising serious of<br>The Quartet Project pro-<br>characterized multiomics<br>enabling more accurate of | ar phenomics) profiling at the gen<br>or precision medicine. However, the<br>oncerns about the reliability of multi<br>vides publicly accessible multi-omic<br>reference materials and quality cor<br>ross-batch and cross-omics data in                                       | omic, transcriptomic, pr<br>lack of quality control pr<br>-omics studies.<br>is reference materials ar<br>trol metrics pertinent to<br>tegration in increasingly I<br>Data Por<br>Release v1.0                            | oteomic, and metabolomic leve<br>rocedures of multi-omics profilin<br>and practical tools to enhance the<br>precision medicine study purpose<br>arge-scale and longitudinal stud<br>tal Summary<br>(October 18, 2021)                                                  | Is is the cornerstone of high<br>g during data generation and c<br>e reproducibility and reliability<br>ses can be used to measure an<br>les such as the International Hu                                              | -throughput technologies :<br>data analysis can lead to fai<br>of multi-omics results. We<br>Id mitigate technical variatic<br>iman Phenome Project. | for<br>Ise<br>ell-<br>on, |
| Multi-omics (or molecul<br>discovering biomarkers f<br>findings, raising serious or<br>The Quartet Project pro<br>characterized multiomics<br>enabling more accurate or  | ar phenomics) profiling at the gen<br>or precision medicine. However, the<br>oncerns about the reliability of multi<br>vides publicly accessible multi-omic<br>reference materials and quality cor<br>ross-batch and cross-omics data in<br>Cell Lines                         | omic, transcriptomic, pr<br>lack of quality control pr<br>omics studies.<br>Is reference materials ar<br>trol metrics pertinent to<br>tegration in increasingly I<br>Data Poor<br>Release v1.0<br>Omics                   | oteomic, and metabolomic leve<br>rocedures of multi-omics profilin<br>and practical tools to enhance the<br>precision medicine study purpose<br>arge-scale and longitudinal stud<br>tal Summary<br>(October 18, 2021)<br>Reference Materials<br>20                     | Is is the cornerstone of high<br>g during data generation and c<br>e reproducibility and reliability<br>ses can be used to measure an<br>les such as the International Hu<br>Reference Datasets                        | -throughput technologies :<br>data analysis can lead to fai<br>of multi-omics results. We<br>di mitigate technical variatic<br>iman Phenome Project. | for<br>Ise<br>ell-<br>on, |
| Multi-omics (or molecul<br>discovering biomarkers f<br>findings, raising serious o<br>The Quartet Project pro<br>characterized multiomics<br>enabling more accurate (    | ar phenomics) profiling at the gen<br>or precision medicine. However, the<br>oncerns about the reliability of multi<br>vides publicly accessible multi-omic<br>reference materials and quality con<br>ross-batch and cross-omics data in<br>Cell Lines<br>4<br>Platforms       | omic, transcriptomic, pr<br>lack of quality control pr<br>omics studies.<br>Is reference materials ar<br>trol metrics pertinent to<br>tegration in increasingly I<br>Data Por<br>Release v1.0<br>Omics<br>6<br>Sites      | oteomic, and metabolomic leve<br>rocedures of multi-omics profilin<br>and practical tools to enhance the<br>precision medicine study purpor<br>arge-scale and longitudinal stud<br>tal Summary<br>(October 18, 2021)<br>Reference Materials<br>20<br>Libraries         | Is is the cornerstone of high<br>g during data generation and c<br>e reproducibility and reliability<br>ses can be used to measure an<br>les such as the International Hu<br>Reference Datasets<br>16<br>Files         | -throughput technologies :<br>data analysis can lead to fai<br>of multi-omics results. We<br>di mitigate technical variatic<br>iman Phenome Project. | for<br>Ise<br>ell-<br>on, |
| Multi-omics (or molecul<br>discovering biomarkers f<br>findings, raising serious o<br>The Quartet Project pro<br>characterized multiomics<br>enabling more accurate o    | ar phenomics) profiling at the gen<br>or precision medicine. However, the<br>oncerns about the reliability of multi<br>vides publicly accessible multi-omic<br>reference materials and quality cor<br>ross-batch and cross-omics data in<br>Cell Lines<br>4<br>Platforms<br>26 | omic, transcriptomic, pr<br>lack of quality control pr<br>omics studies.<br>Is reference materials ar<br>trol metrics perinent to<br>tegration in increasingly I<br>Data Por<br>Release v1.0<br>Omics<br>6<br>Sites<br>27 | oteomic, and metabolomic leve<br>rocedures of multi-omics profilin<br>and practical tools to enhance the<br>precision medicine study purpor<br>arge-scale and longitudinal stud<br>tal Summary<br>(October 18, 2021)<br>Reference Materials<br>20<br>Libraries<br>1323 | Is is the cornerstone of high<br>g during data generation and c<br>e reproducibility and reliability<br>ses can be used to measure an<br>ies such as the International Hu<br>Reference Datasets<br>16<br>Files<br>2646 | -throughput technologies :<br>data analysis can lead to fai<br>of multi-omics results. We<br>Id mitigate technical variatio<br>iman Phenome Project. | for<br>Ise<br>ell-<br>on, |

|     |                                                                                   |                            | > |
|-----|-----------------------------------------------------------------------------------|----------------------------|---|
| · · | Quartet<br><sup>中华家系1号</sup>                                                      |                            |   |
|     | For the Quality Control of Omics                                                  | Data                       |   |
|     | A Please enter your username.                                                     |                            |   |
|     | d Please enter your password.<br>Register Forge                                   | t Password?                |   |
|     | Login                                                                             |                            | 0 |
|     |                                                                                   |                            | 9 |
| Cop | Data Policies Help Feedbac<br>yright ©2016-2022 The Golden Standard of China Geno | sk<br>me (GSCG) Consortium |   |

## 2.3 Select Quality Assessment > QC Apps.

|                                                                                                    |                                                                                                    |                                                                                                    | 器 QC Apps                                                                                                    | tps://do                                                                                                    | cs.chinese-quartet.org                                                                                                    |                                                                                   |                                                                    |                                                              |
|----------------------------------------------------------------------------------------------------|----------------------------------------------------------------------------------------------------|----------------------------------------------------------------------------------------------------|----------------------------------------------------------------------------------------------------|----------------------------------------------------------------------------------------------------|----------------------------------------------------------------------------------------------------|-----------------------------------------------------------------------------------|--------------------------------------------------------------------|--------------------------------------------------------------|
|                                                                                                    |                                                                                                    | _                                                                                                    | QC Report His                                                                                                    | tory                                                                                                    |                                                                                                    |                                                                                   | _                                                                  |                                                              |
| The Quartet                                                                                                    | Project                                                                                                    |                                                                                                    | 土 All Your Data                                                                                                    |                                                                                                    |                                                                                                    |                                                                                   | F7                                                                 |                                                              |
| Quality Control and Da                                                                                                    | ta Integration of N                                                                                                    | Aulti-omics Pro                                                                                                    | filing                                                                                                    |                                                                                                    |                                                                                                    |                                                                                   | D5                                                                 |                                                              |
| Request Reference Materials                                                                                                    | Download MultiOmics                                                                                                    | Data Analyze Yo                                                                                                    | ur Omics Data                                                                                                    |                                                                                                    |                                                                                                    |                                                                                   |                                                                    |                                                              |
| Multi-omics (or molecular pheno<br>discovering biomarkers for precisi<br>findings, raising serious concerns<br>The Quartet Project provides pub<br>characterized multiomics reference<br>enabling more accurate cross-bate  | mics) profiling at the ge<br>on medicine. However, th<br>about the reliability of mul<br>licly accessible multi-om<br>e materials and quality co<br>ch and cross-omics data i                                                                                                    | nomic, transcriptomic<br>le lack of quality contr<br>tti-omics studies.<br>ics reference materia<br>ontrol metrics pertiner<br>integration in increasin                                                     | , proteomic, and n<br>of procedures of mu<br>s and practical too<br>t to precision medic<br>gly large-scale and                                                                       | netabolomic leve<br>ulti-omics profilin<br>Is to enhance th<br>cine study purpos<br>longitudinal studi                                                                  | Is is the cornerstone of<br>g during data generation a<br>e reproducibility and relial<br>ses can be used to measur<br>es such as the Internation                                                                                     | high-through<br>and data anal<br>bility of multi<br>re and mitiga<br>al Human Phe | oput techn<br>lysis can le<br>-omics re<br>te technic<br>enome Pro | ologies f<br>ead to fal<br>sults. We<br>al variatic<br>ject. |
| Multi-omics (or molecular pheno<br>discovering biomarkers for precisi<br>findings, raising serious concerns<br>The Quartet Project provides put<br>characterized multiomics referenc<br>enabling more accurate cross-bat    | mics) profiling at the ge<br>on medicine. However, th<br>about the reliability of mul<br>licly accessible multi-om<br>e materials and quality co<br>ch and cross-omics data i                                                                                                    | nomic, transcriptomic<br>le lack of quality contr<br>tti-omics studies.<br>ics reference materia<br>ntrol metrics pertiner<br>integration in increasin<br>Data I                                            | , proteomic, and n<br>ol procedures of mu<br>s and practical too<br>t to precision medic<br>gly large-scale and<br><b>Portal Summa</b>                                                | netabolomic leve<br>ulti-omics profilin<br>lls to enhance th<br>cine study purpos<br>longitudinal studi                                                                 | Is is the cornerstone of<br>g during data generation a<br>e reproducibility and relial<br>ses can be used to measu<br>es such as the Internationa                                                                                     | high-through<br>and data anal<br>bility of multi<br>re and mitiga<br>al Human Phe | put techn<br>lysis can le<br>-omics re<br>te technic<br>enome Pro  | ologies f<br>ead to fal<br>sults. We<br>al variatio<br>ject. |
| Multi-omics (or molecular pheno<br>discovering biomarkers for precisis<br>findings, raising serious concerns.<br>The Quartet Project provides put<br>characterized multiomics reference<br>enabling more accurate cross-bat | mics) profiling at the ge<br>on medicine. However, th<br>about the reliability of mul<br>licly accessible multi-om<br>e materials and quality cc<br>ch and cross-omics data i                                                                                                    | nomic, transcriptomic<br>le lack of quality contr<br>tti-omics studies.<br>iics reference materia<br>notrol metrics pertiner<br>integration in increasin<br>Data I<br>Release v                             | , proteomic, and n<br>ol procedures of mu<br>s and practical too<br>t to precision medic<br>gly large-scale and<br><b>Portal Summa</b><br>1.0 (October 18, 3                          | netabolomic leve<br>ulti-omics profilin<br>als to enhance th<br>cine study purpos<br>longitudinal studi<br><b>ry</b><br>2021)                                           | Is is the cornerstone of<br>g during data generation a<br>e reproducibility and relial<br>ses can be used to measu<br>es such as the International                                                                                    | high-through<br>and data anal<br>bility of multi<br>re and mitiga<br>al Human Phe | put techn<br>lysis can le<br>-omics re<br>te technic<br>enome Pro  | ologies f<br>ead to fal<br>sults. We<br>al variatic<br>ject. |
| Multi-omics (or molecular pheno<br>discovering biomarkers for precisi<br>findings, raising serious concerns.<br>The Quartet Project provides put<br>characterized multiomics reference<br>enabling more accurate cross-bat  | mics) profiling at the ge<br>on medicine. However, th<br>about the reliability of mul-<br>shout the reliability of mul-<br>dicly accessible multi-om<br>e materials and quality oc<br>ch and cross-omics data i<br>Cell Lines                                                      | nomic, transcriptomic<br>le lack of quality contr<br>titi-omics studies.<br>ilcs reference materia<br>notrol metrics pertiner<br>integration in increasin<br>Data I<br>Release v<br>Omics<br>6              | , proteomic, and n<br>ol procedures of mu<br>s and practical too<br>t to precision medic<br>gly large-scale and<br><b>Portal Summa</b><br>1.0 (October 18, 3<br>Referen               | netabolomic leve<br>ulti-omics profilin<br>is to enhance th<br>cine study purpos<br>longitudinal studi<br>ry<br>2021)<br>nee Materials<br>20                            | Is is the cornerstone of<br>g during data generation a<br>e reproducibility and relial<br>es can be used to measu<br>es such as the Internationa<br>Reference Datasets                                                                | high-through<br>and data anal<br>bility of multi<br>re and mitiga<br>al Human Phe | put techni<br>lysis can le<br>-omics re<br>te technic<br>mome Pro  | ologies f<br>ead to fal<br>sults. We<br>al variatic<br>ject. |
| Multi-omics (or molecular pheno<br>discovering biomarkers for precisis<br>findings, raising serious concerns.<br>The Quartet Project provides put<br>characterized multiomics reference<br>enabling more accurate cross-bat | mics) profiling at the ge<br>on medicine. However, th<br>about the reliability of mul-<br>about the reliability of mul-<br>dicly accessible multi-om<br>e materials and quality oc<br>ch and cross-omics data i<br>Cell Lines<br>4<br>Platforms                                    | nomic, transcriptomic<br>le lack of quality contr<br>ti-omics studies.<br>iics reference materia<br>nntrol metrics pertiner<br>integration in increasin<br>Data I<br>Release v<br>Omics<br>6<br>Sites       | , proteomic, and n<br>ol procedures of mu<br>s and practical too<br>t to precision medic<br>gly large-scale and<br><b>Portal Summa</b><br>1.0 (October 18, 2<br><b>Referen</b><br>Lii | netabolomic leve<br>ulti-omics profilin<br>lis to enhance th<br>inne study purpos<br>longitudinal studi<br><b>ry</b><br>2021)<br>ace Materials<br>20<br>braries         | Is is the cornerstone of<br>g during data generation a<br>e reproducibility and relial<br>les can be used to measure<br>es such as the Internationa<br>Reference Datasets<br>16<br>Files                                              | high-through<br>and data anal<br>bility of multi<br>re and mitiga<br>al Human Phe | put techn<br>ysis can le<br>-omics re<br>te technic<br>enome Pro   | ologies f<br>ead to fal<br>sults. We<br>al variatic<br>ject. |
| Multi-omics (or molecular pheno<br>discovering biomarkers for precisi<br>findings, raising serious concerns<br>The Quartet Project provides put<br>characterized multiomics referenc<br>enabling more accurate cross-bat    | mics) profiling at the ge<br>on medicine. However, th<br>about the reliability of mul-<br>about the reliability of mul-<br>dicly accessible multi-om<br>e materials and quality oc<br>ch and cross-omics data i<br>ch and cross-omics data i<br>Cell Lines<br>4<br>Platforms<br>26 | nomic, transcriptomic<br>le lack of quality contr<br>ti-omics studies.<br>iics reference materia<br>nntrol metrics pertiner<br>integration in increasin<br>Data I<br>Release v<br>Omics<br>6<br>Sites<br>27 | , proteomic, and n<br>ol procedures of mu<br>s and practical too<br>t to precision medic<br>gly large-scale and<br>Portal Summa<br>1.0 (October 18, 3<br>Referen<br>Lii               | netabolomic leve<br>ulti-omics profilin<br>lis to enhance th<br>ine study purpos<br>longitudinal studi<br><b>ry</b><br>2021)<br>ince Materials<br>20<br>braries<br>1323 | Is is the cornerstone of<br>g during data generation a<br>e reproducibility and relial<br>es can be used to measur<br>es such as the Internationa<br>es such as the International<br><b>Reference Datasets</b><br>16<br>Files<br>2646 | high-through<br>and data anal<br>bility of multi<br>re and mitiga<br>al Human Phe | put techni<br>-omics re<br>te technic                              | ologies f<br>ead to fal<br>sults. We<br>al variatic<br>ject. |

https://chinese-quartet.org/seq-flow/app-store

# 3. Run QC Report

### 3.1 Select Proteomics > Run.

| Quartet O Overview A Reference                                                                                                    | Materials & Multionics Data                                                                           | 🕜 Docs 💬 🕮 🍾 Yang 👗 |
|----------------------------------------------------------------------------------------------------|----------------------------------------------------------------------------------------------------|---------------------|
| Genomics Transcriptomics Proteomics                                                                                                    | Metabolomics                                                                                          | ⑦ Help              |
| Upload Your Data [Only for Collecting Data]<br>Intest If you want to share your data with us, pleat<br>use this tool to upload your data. | ase QC Report for Quartet Proteomics<br>vo.2.1 Generate the QC Report for Quartet<br>Proteomics data. |                     |
| 💿 Run 💿 Help                                                                                                    | e 🕲 Run 💿 Help                                                                                        |                     |
|                                                                                                    |                                                                                                    |                     |
|                                                                                                    |                                                                                                    |                     |
|                                                                                                    |                                                                                                    |                     |
|                                                                                                    |                                                                                                    |                     |
|                                                                                                    |                                                                                                    | 0                   |
|                                                                                                    |                                                                                                    |                     |
|                                                                                                    |                                                                                                    |                     |
|                                                                                                    |                                                                                                    | ?                   |
|                                                                                                    |                                                                                                    |                     |

## 3.2 Click New QC Report.

| Quartet ② Overview                                       | 집 Reference M                               | laterials "å, Multiomics | Data 🖭 ( | Quality Assessment | Reference Datasets |              | 🕐 💬 🍋 Yang 🛃              |  |  |  |  |
|----------------------------------------------------------|---------------------------------------------|--------------------------|----------|--------------------|--------------------|--------------|---------------------------|--|--|--|--|
| Home / Quality Assessment / Proteomics I                 | Home / Quality Assessment / Proteomics Data |                          |          |                    |                    |              |                           |  |  |  |  |
| Proteomics Data                                          |                                             |                          |          |                    |                    |              | New QC Report             |  |  |  |  |
| Report Name                                              | Category                                    | Report Tool              | Version  | Created At         | Finished At        | Status       | Action                    |  |  |  |  |
| QC Report with sample_metadata + sample_data             | ۲                                           | quartet-protqc-report    | v0.2.1   | 2022-05-17 20:54   | 2022-05-17 20:54   | $\bigotimes$ | Result     Download       |  |  |  |  |
| QC Report with sample_metadata + sample_data             | ۲                                           | quartet-protqc-report    | v0.2.1   | 2022-05-16 12:46   | 2022-05-16 12:46   | $\odot$      | Result     L     Download |  |  |  |  |
| example_test1_20220516                                   | ۲                                           | quartet-protqc-report    | v0.2.1   | 2022-05-16 12:13   | 2022-05-16 12:13   | $\oslash$    |                           |  |  |  |  |
| example_test1                                            | ۲                                           | quartet-protqc-report    | v0.2.0   | 2022-05-16 00:32   | 2022-05-16 00:32   | $\oslash$    | © Result ⊥ Download       |  |  |  |  |
| QC Report with metadata_example + data_log2_example      | ۲                                           | quartet-protqc-report    | v0.1.3   | 2022-04-24 13:45   | 2022-04-24 13:45   | $\odot$      | Result     Download       |  |  |  |  |
| QC Report with sample_metadata + sample_data             | ۲                                           | quartet-protqc-report    | v0.1.3   | 2022-04-24 13:42   | 2022-04-24 13:42   | ()           | Result     Show Log       |  |  |  |  |
| QC Report with metadata_example_1 +<br>data_log2_example | ۲                                           | quartet-protqc-report    | v0.1.1   | 2021-12-16 16:57   | 2021-12-16 16:58   | $\odot$      | © Result 2 Download       |  |  |  |  |
|                                                          |                                             |                          |          |                    |                    | < 1 2        | > 10 / page > Go to       |  |  |  |  |

| Quartet ② Overview                                       | A Reference N | New ( | QC Report                           |                                         |                                                                 |                 | ×          |
|----------------------------------------------------------|---------------|-------|-------------------------------------|-----------------------------------------|-----------------------------------------------------------------|-----------------|------------|
| Home / Quality Assessment / Proteomics D                 | Data          | Step1 | : Choose Repor                      | rt Step2: Upload File(s)                |                                                                 |                 |            |
| Proteomics Data                                          |               |       |                                     |                                         |                                                                 |                 |            |
| Report Name                                              | Category      | Ū     | Notices<br>Please select<br>appear. | the expected quality assessment tool fr | om the following list, after selecting the tool, the correspond | ing guidance me | ssage will |
| QC Report with sample_metadata + sample_data             | ۲             |       | Category                            | Name                                    | Description                                                     | Version         | Github     |
| QC Report with sample_metadata + sample_data             | ۲             | ۲     | ۲                                   | QC Report for Quartet Proteomics        | Generate the QC Report for Quartet Proteomics data.             | v0.2.1          | 0          |
| example_test1_20220516                                   | ۲             |       |                                     |                                         |                                                                 |                 |            |
| example_test1                                            | ۲             |       |                                     |                                         |                                                                 |                 |            |
| QC Report with metadata_example +<br>data_log2_example   | ۲             |       |                                     |                                         |                                                                 |                 |            |
| QC Report with sample_metadata + sample_data             | ۲             |       |                                     |                                         |                                                                 |                 |            |
| QC Report with metadata_example_1 +<br>data_log2_example | ۲             |       |                                     |                                         |                                                                 |                 |            |

**3.3** Select Step1: Choose Report > QC Report for Quartet Proteomics.

- **3.4** Select Step2: Upload File(s) > QC Report for Quartet Proteomics.
  - 1) For details of the fixed format of the data file and the metadata file, please refer
  - to https://docs.chinese-quartet.org/data pipelines/proteomics/qc report/.
  - 2) To ensure the data file and the metadata file are matched, please drag or click

files simultaneously into the uploading area.

| Quartet ② Overview                                       | A Reference N | New QC Report                                                                                                    | C |
|----------------------------------------------------------|---------------|----------------------------------------------------------------------------------------------------|---|
| Home / Quality Assessment / Proteomics D                 | Data          | Step1: Choose Report Step2: Upload File(s)                                                                                                    |   |
| Proteomics Data                                          |               | 1 Notices                                                                                                    |   |
| Report Name                                              | Category      | The data file contains gene symbols of each protein and its quantitated expression level in each sample (replicate), and the missing values<br>are allowed. The required file format has samples in columns and a column named "rowname".<br>The metadata file has the information of each sample in the data file. White columns assumed "assum" "sample" (PE DE E7 and M6 for |   |
| QC Report with sample_metadata + sample_data             | ۲             | The measurements are not set of monimator to set of sample in the care mine. Into Column shares the face is a simple (Co, Co, et and work)<br>Quartet samples). Remember that the column "name" and column names of the data file table must be in one-to-one correspondence.                                                                                                   |   |
| QC Report with sample_metadata + sample_data             | ۲             | Example Files: Data File Metadata File                                                                                                    |   |
| example_test1_20220516                                   | ۲             |                                                                                                    |   |
| example_test1                                            | ۲             | Officie of data file to this area to unlead                                                                                                    |   |
| QC Report with metadata_example +<br>data_log2_example   | ۲             | A maximum of 2 matched files can be uploaded at a time.                                                                                                    |   |
| QC Report with sample_metadata + sample_data             | ۲             | File naming conventions:                                                                                                    |   |
| QC Report with metadata_example_1 +<br>data_log2_example | ۲             | 1. A time name can contain only AS-Li characters. 2. A file name is case-sensitive. 3. A file name must be 1 to 1023 bytes in length. 4. Only uppercase and lowercase letters, underscores and dashes are supported.                                                                                                    |   |
|                                                          |               |                                                                                                    |   |

**3.5** After uploading the tested files, select *Step3: Parameters & Submit.* Fill in the required information and click *Submit.* 

| Quartet @ Overview                                     | A Reference M | New QC Report                                                                                                    | ×    |
|--------------------------------------------------------|---------------|----------------------------------------------------------------------------------------------------|------|
| Home / Quality Assessment / Proteomics D               | ata           | Step1: Choose Report Step2: Upload File(s) Step3: Parameters & Submit                                                                                                    |      |
| Proteomics Data                                        |               | (i) Notices                                                                                                    |      |
| Report Name                                            | Category      | Quality Assessment of a Quartet proteomic profiling dataset is based on built-in biological differences of the samples and consistency wi<br>the reference dataset at relative quantitation levels. The former is scored as an signal-to-Noise Ratio (SNR) and displayed in a PCA<br>scatteriolt. and the latter is scored as Pearson correlation to the reference dataset and displayed in a scatteriot. In which a strict filter | with |
| QC Report with sample_metadata + sample_data           | ۲             | criteria was applied (features with p.adj<0.05 in at least 4 batches were kept).                                                                                                    |      |
| QC Report with sample_metadata + sample_data           | ۲             | * Report Name * Which Report?<br>quartet-protqc-report                                                                                                    |      |
| example_test1_20220516                                 | ۲             | * Data File * Metadata File Please select your data file  Please select your metadata file                                                                                                    | ~    |
| example_test1                                          | ۲             | Description                                                                                                    |      |
| QC Report with metadata_example +<br>data_log2_example | ۲             | Please input the description!                                                                                                    |      |
| QC Report with sample_metadata + sample_data           | ۲             |                                                                                                    |      |
| QC Report with metadata_example_1 + data_log2_example  | ۲             |                                                                                                    |      |
|                                                        |               | Cancel Su                                                                                                    | bmit |

3.6 Then you can preview or download your QC report by clicking *Result* or *Download* respectively.

| Quartet ② Overview                                  | A Reference N                               | laterials 🚓 Multiomics | Data 🖭  | Quality Assessment 🤅 | Reference Datasets |         | ⑦ 😳 🏷 Yang 👗         |  |  |  |  |
|-----------------------------------------------------|---------------------------------------------|------------------------|---------|----------------------|--------------------|---------|----------------------|--|--|--|--|
| Home / Quality Assessment / Proteomics D            | Home / Quality Assessment / Proteomics Data |                        |         |                      |                    |         |                      |  |  |  |  |
| Proteomics Data                                     |                                             |                        |         |                      |                    |         | New QC Report        |  |  |  |  |
| Report Name                                         | Category                                    | Report Tool            | Version | Created At           | Finished At        | Status  | Action               |  |  |  |  |
| Quartet Protein QC Report for<br>test20221008       | ۲                                           | quartet-protqc-report  | v0.2.1  | 2022-10-08 10:24     | 2022-10-08 10:24   | $\odot$ | Result     Download  |  |  |  |  |
| QC Report with sample_metadata + sample_data        | ۲                                           | quartet-protqc-report  | v0.2.1  | 2022-05-17 20:54     | 2022-05-17 20:54   | Ø       | Result     Download  |  |  |  |  |
| QC Report with sample_metadata + sample_data        | ۲                                           | quartet-protqc-report  | v0.2.1  | 2022-05-16 12:46     | 2022-05-16 12:46   | $\odot$ | © Result 🕹 Download  |  |  |  |  |
| example_test1_20220516                              | ۲                                           | quartet-protqc-report  | v0.2.1  | 2022-05-16 12:13     | 2022-05-16 12:13   | $\odot$ | Result     Download  |  |  |  |  |
| example_test1                                       | ۲                                           | quartet-protqc-report  | v0.2.0  | 2022-05-16 00:32     | 2022-05-16 00:32   | $\odot$ | Result      Download |  |  |  |  |
| QC Report with metadata_example + data_log2_example | ۲                                           | quartet-protqc-report  | v0.1.3  | 2022-04-24 13:45     | 2022-04-24 13:45   | $\odot$ | Result     Download  |  |  |  |  |
| QC Report with sample_metadata + sample_data        | ۲                                           | quartet-protqc-report  | v0.1.3  | 2022-04-24 13:42     | 2022-04-24 13:42   | ()      | Result     Show Log  |  |  |  |  |
|                                                     |                                             |                        |         |                      |                    | < 1 2   | > 10 / page > Go to  |  |  |  |  |